## Password Change/Reset for PVT account:

# 1. Go to https://ColumbiaState.OKTA.com

### Screen A appears:

- 2. Enter USERNAME (PVT Username) or entire @ColumbiaState.edu email address
- 3. Enter PASSWORD (PVT Password)
- 4. Click the SIGN IN button

## Screen B appears:

- 5. (Optional) Switch between Authentication Methods if you setup more than one
- For SMS, Click SEND CODE button.
  Otherwise, Open the selected Authenticator App on mobile device
- 7. Enter Code (from text msg or from selected authenticator app)
- 8. Click VERIFY button

# Screen C appears:

9. Click "Account Settings" tile

### **Screen D appears:**

- 10. Click EDIT PROFILE green button (Skip if not visible)
  - \* If prompted: -Verify current password by entering it and clicking "Verify" button Then, Enter Code for multifactor authentication. Click "Verify" button.
  - (Note: If you see the words "Send code", you must click those words to receive a code)
- 11. Scroll to "Change Password" section
- 12. Enter Current Password
- 13. Enter New Password (Must meet Password Requirements. View list in area)
- 14. Enter New Password in Confirm new Password
- 15. Click Change Password
- **16. "Password changed successfully." Message will briefly appear when successful** Otherwise, make the needed corrections and follow screen instructions

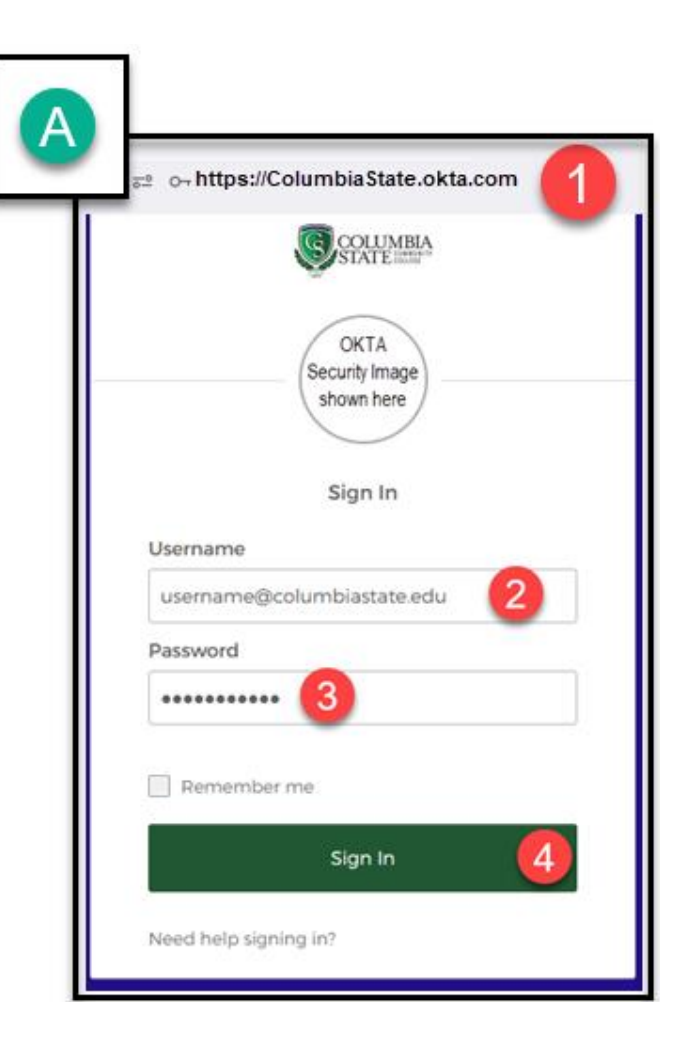

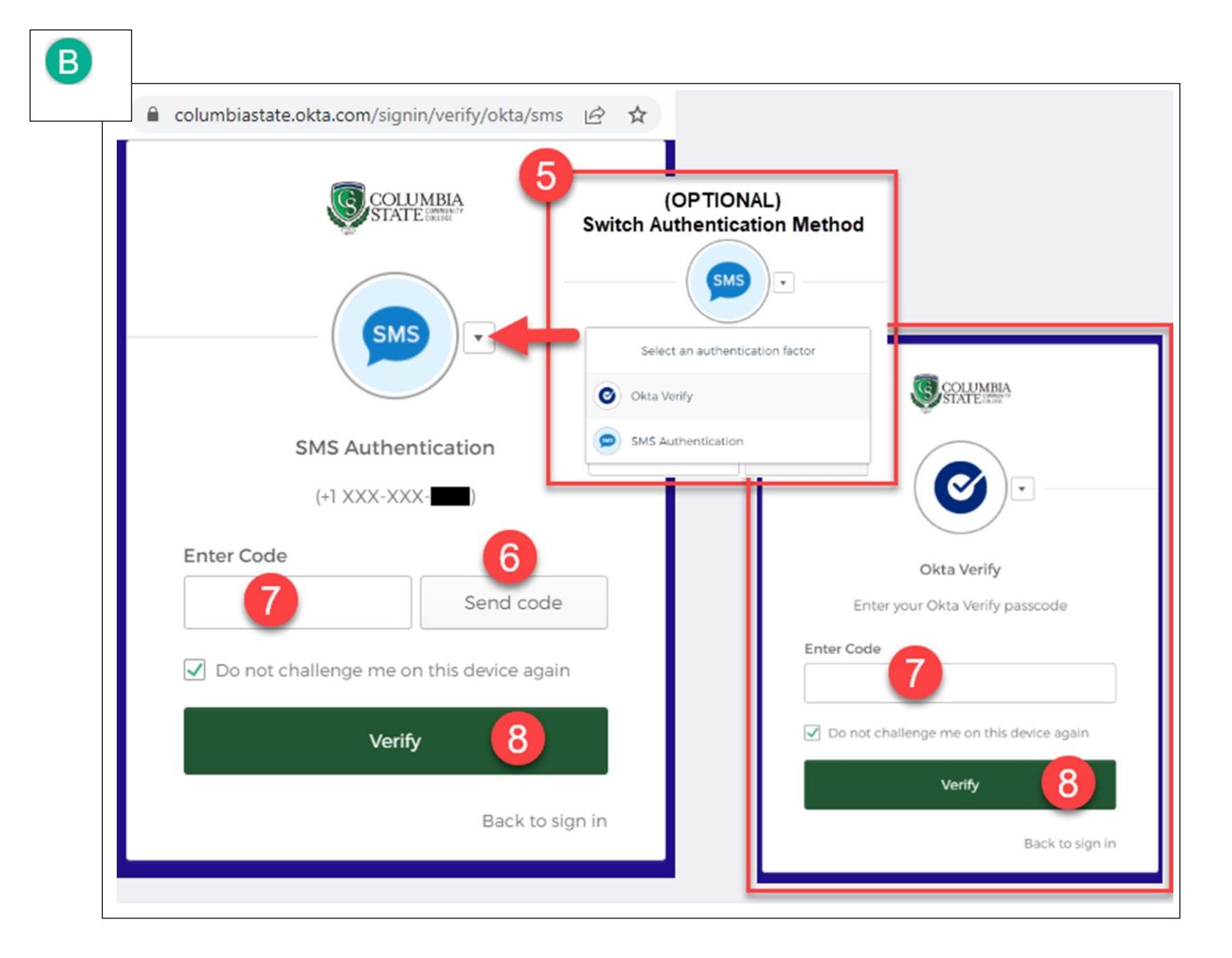

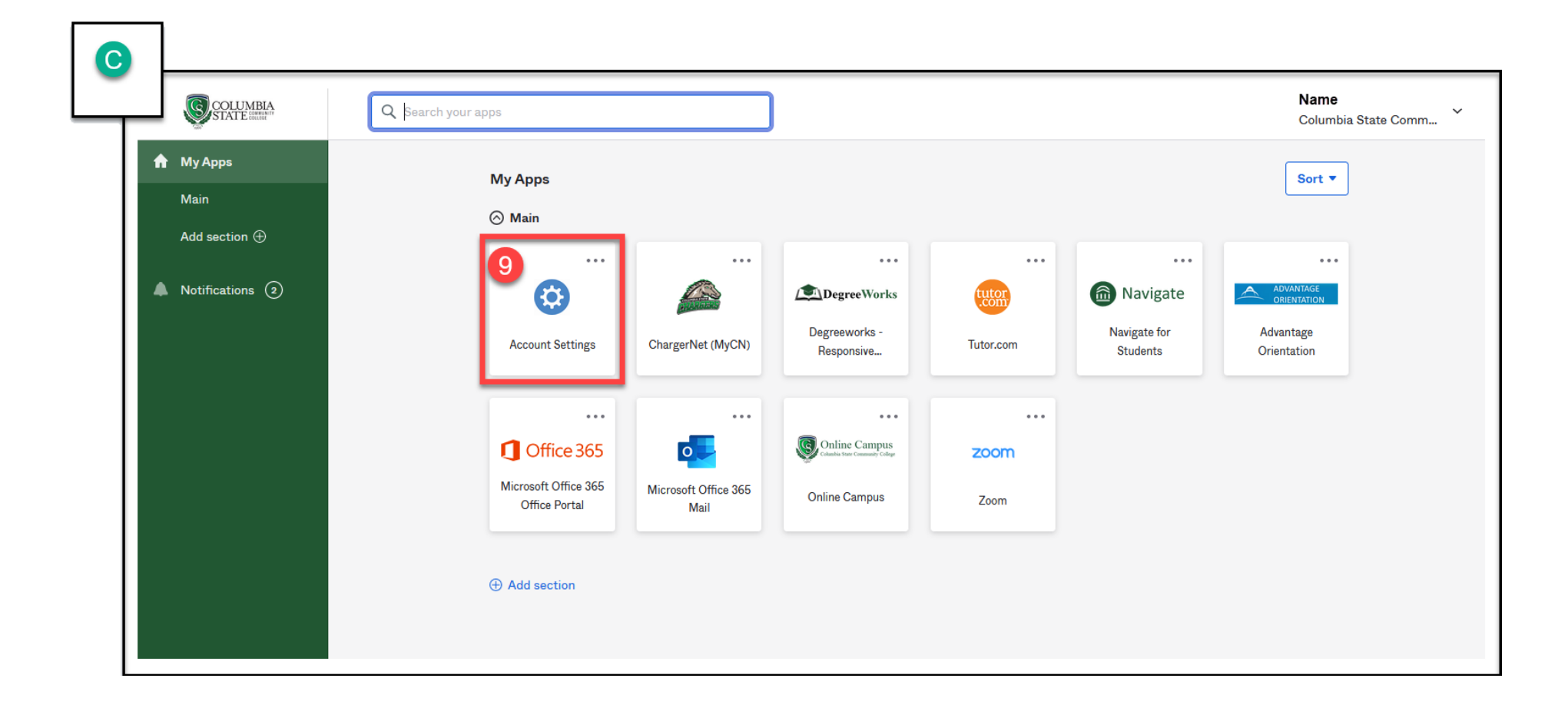

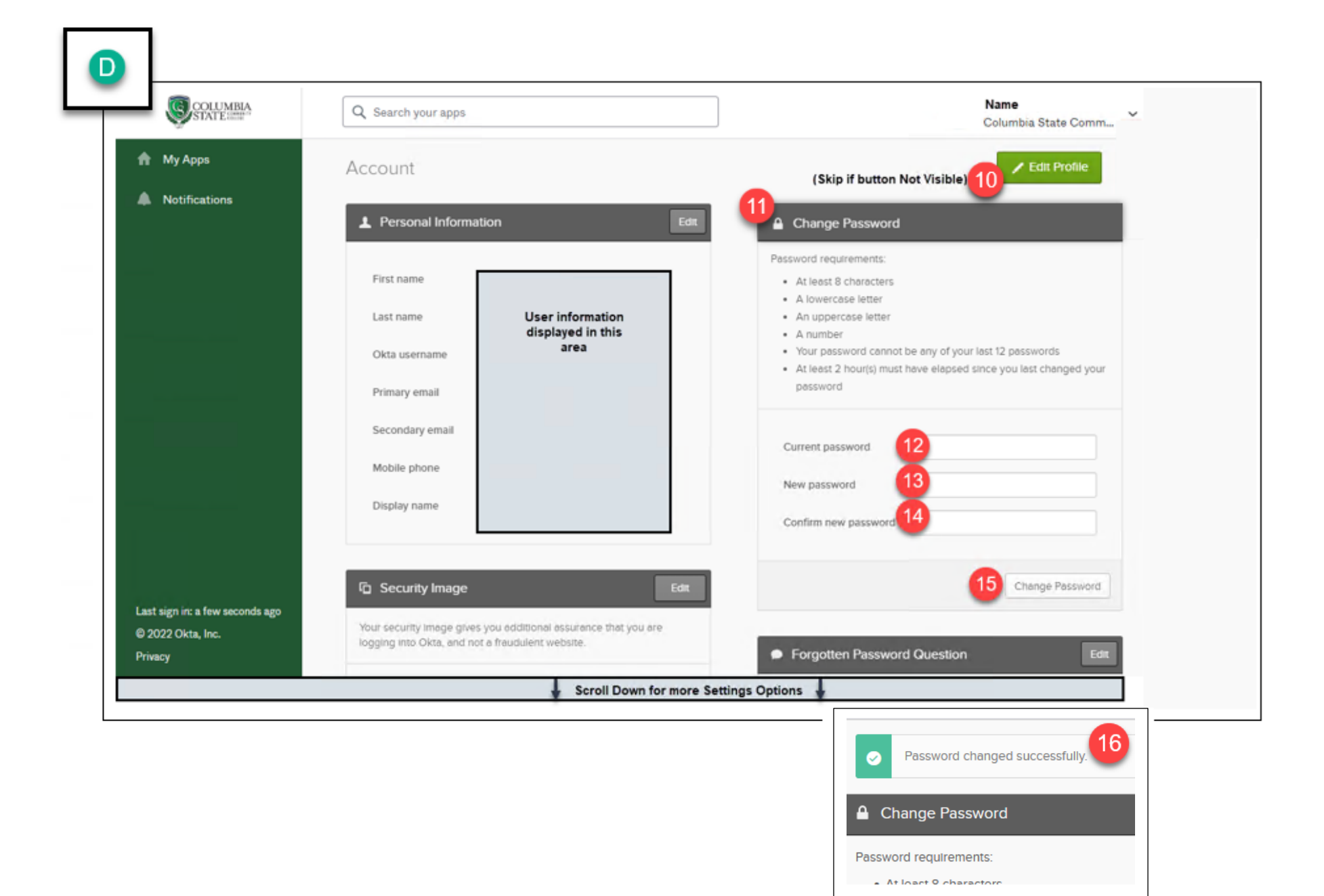